# <u>Meta Quest セットアップ手順書(Holoeyes Edu ヘッドセット</u>

<u>版)</u>

| Meta Quest のセットアップに関して                                        | 2  |
|---------------------------------------------------------------|----|
| セットアップに必要な準備                                                  | 2  |
| <u>1. Meta Quest のセットアップ</u>                                  | 3  |
| <u>1-1. Metaアカウントの作成(Meta Quest を初めて利用する場合)</u>               | 3  |
| 1 スマートフォンへ Oculusアプリをインストールする                                 | 3  |
| 2 Oculusアプリで Metaアカウントを作成する                                   | 3  |
| <b>2-1. Facebookアカウントで Metaアカウントを作成する</b>                     | 4  |
| <b>2-2. Instagramアカウントで Metaアカウントを作成する</b>                    | 5  |
| <b>2-3.</b> メールアドレスで Metaアカウントを作成する                           | 6  |
| 8 Meta Horizonプロフィールを作成する                                     | 8  |
| ④ Meta Quest とスマートフォンをペアリングし初期セットアップを行う                       | 10 |
| <u>1-2. Metaアカウントの作成(Facebookアカウントで Meta Quest を利用している場合)</u> | 11 |
| ① Facebookアカウントでログインする                                        | 11 |
| 2 Metaアカウントを設定する                                              | 12 |
| <b>2-1. FacebookでMetaアカウントを設定する</b>                           | 13 |
| <b>2-2.</b> メールアドレスでMetaアカウントを設定する                            | 14 |
| ③ デバイスを設定する                                                   | 15 |
| 4 Meta Horizonプロフィールを作成する                                     | 16 |
| <u>2. Holoeyes Edu アプリケーションのインストール</u>                        | 17 |

## Meta Quest のセットアップに関して

2022年8月より、初めてMeta製品を使用する際には、Metaアカウントの作成が必要になりました。以下のフロー図をご確認の上、対象の項目よりセットアップを進めてください。

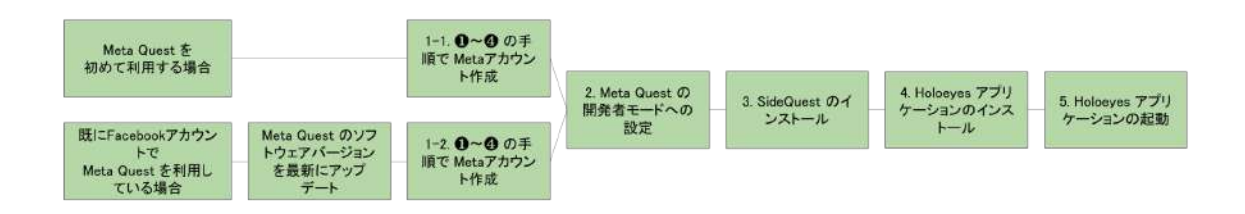

# (1) 注意

製品の損傷を予防し、正しい測定結果を得るために重要な事柄です。

 既にFacebookアカウントでMeta Quest を利用している場合は、必ずソフトウェアバージョンを最新に アップデートしてから、Metaアカウントを作成してください。古いバージョンのままMetaアカウントに移行 すると、デバイスの初期化が必要になる可能性があります。

₩ 参照

製品を効率よく使うためのヒントです。

- Meta Quest は、Oculus Quest の新名称です。
- Holoeyes MD をご利用の方は、<u>Holoeyes MD 取扱説明書</u>「1. アプリケーションインストール手順 書」より「Meta Quest セットアップ手順書(Holoeyes MD)」をご確認ください。
- Holoeyes XR をご利用の方は、<u>Holoeyes XR 取扱説明書</u>「2. アプリケーションインストール手順 書」より「Meta Quest セットアップ手順書(Holoeyes XR)」をご確認ください。

### セットアップに必要な準備

- Wi-Fi 環境
- Meta Quest
- iPhone (iOS 10以降)または Android™ (5.0 Lollipop以降)スマートフォン

## <u>1. Meta Quest のセットアップ</u>

#### **1-1. Meta**アカウントの作成(Meta Quest を初めて利用する場合)

#### ● スマートフォンへ Oculusアプリをインストールする

スマートフォンに Oculusアプリをインストールします。App Store(iPhone)または Google Playストア( Android™)で「Oculus」と検索するか、下記のリンクからインストールします。

- App Store (iPhone) :
   <u>https://apps.apple.com/us/app/oculus/id1366478176</u>
- Google Playストア (Android™) :
   <u>https://play.google.com/store/apps/details?id=com.oculus.twilight&hl=ja&gl=US</u>

### ❷ Oculusアプリで Metaアカウントを作成する

◎ 参照

名が表示されます。

スマートフォンの Oculusアプリを起動します。 Facebookアカウント(2)-1)、Instagramアカウント(2)-2)、メールアドレ ス(2)-3)のいずれかでMetaアカウントを作成します。

各種アカウントにスマートフォンでログインしている場合には、アカウント

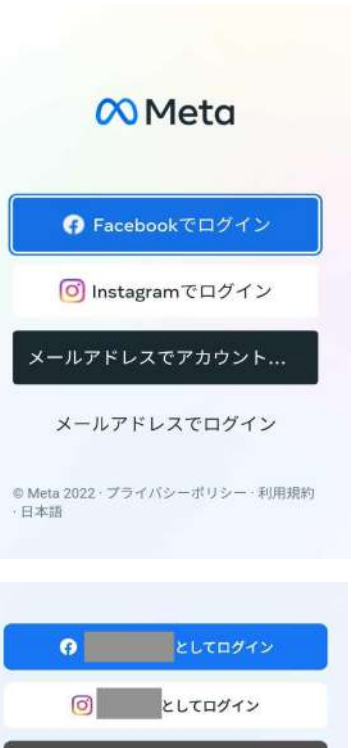

メールアドレスでアカウントを設定

**2-1. Facebook**アカウントで Metaアカウントを作成する

1.「Facebookでログイン」または「●●としてログイン」を選択します。

2.「Facebookでログイン」を選択した場合は、Facebookへログインしま す。または、「●●としてログイン」を選択した場合は、スマートフォンでロ グインしている Facebookアカウント情報が表示されます。 「はい。次へ」を選択します。

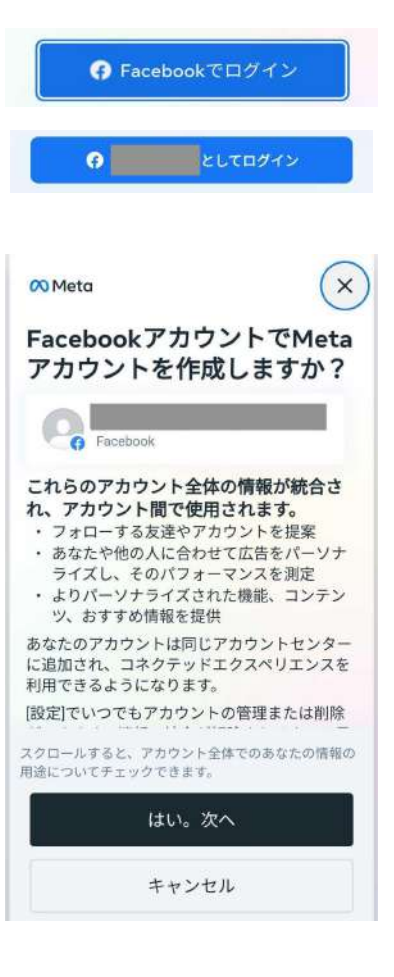

3. 表示されている内容を確認し、「アカウントを作成」を選択します。

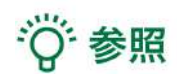

Facebookに登録されていない項目がある場合には、情報の入力を求められます。右図の画面になるまで、順番に情報を入力してください。

| 名前                                                                                |     |
|-----------------------------------------------------------------------------------|-----|
| メールアドレス                                                                           |     |
| パスワード<br>Facebookでログイン                                                            |     |
| 誕生日                                                                               |     |
| あなたのMetaアカウント情報は公開されていません<br>Meta Quest製品のリリース、おすすめ、<br>ールに関するプロモーションメールを受<br>取る。 | 。セけ |
| アカウントを作成することで、Meta利用規約、利用規<br>の補足条項、Metaプライバシーボリシー、プライバS<br>ポリシーの補足条項に同意するものとします。 | N   |
| アカウントを作成                                                                          |     |
| 戻る                                                                                |     |

**2-2.** Instagramアカウントで Metaアカウントを作成する

1.「Instagramでログイン」または「●●としてログイン」を選択します。

2.「Instagramでログイン」を選択した場合は、Instagramへログインします。または、「●●としてログイン」を選択した場合は、スマートフォンでログインしている Instagramアカウント情報が表示されます。
 「はい。次へ」を選択します。

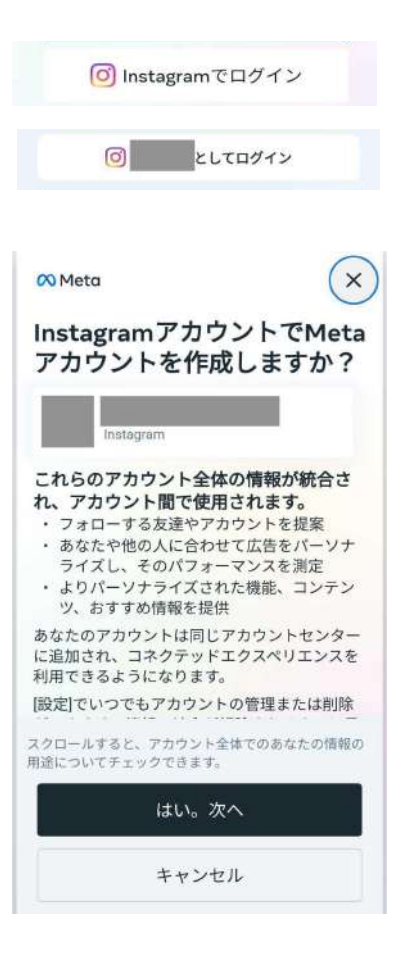

3. 表示されている内容を確認し、「アカウントを作成」を選択します。

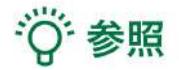

Instagramに登録されていない項目がある場合には、情報の入力を求められます。右図の画面になるまで、順番に情報を入力してください。

| 名前                         |                                                                        |
|----------------------------|------------------------------------------------------------------------|
|                            |                                                                        |
| メール                        | レアドレス                                                                  |
| パスワ<br>Instagr             | <b>7ード</b><br>ramでログイン                                                 |
| 誕生日                        | 1                                                                      |
| 5なたのM<br>Meta<br>つール<br>取る | letaアカウント情報は公開されていません<br>a Quest製品のリリース、おすすめ、<br>に関するプロモーションメールを受<br>。 |
| カウント<br>補足条項<br>リシーの       | を作成することで、Meta利用規約、利用規<br>、Metaプライバシーポリシー、プライバジ<br>補足条項に同意するものとします。     |
|                            | アカウントを作成                                                               |
|                            |                                                                        |

1.「メールアドレスでアカウントを設定」を選択します。

2. 既存アカウントの有無が表示されるので、「新しいアカウントを作成 する」を選択します。

2. メールアドレス、名前、生年月日の入力が求められます。順番に入 カし、「次へ」を選択します。

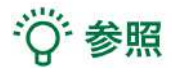

- 既にFacebookアカウントやOculusアカウントで利用している メールアドレスを入力すると、「このメールアドレスは使用でき ません」というエラーが生じます。他のメールアドレス、または、 既存のアカウントを利用してMetaアカウントを作成してください。
- 生年月日は、年齢制限未満でないかどうかの確認に利用され ます。Metaアカウントの作成は、13歳以上(スペインと韓国で は14歳以上)で可能です。

| 🙉 Meta                                 | ×                             |
|----------------------------------------|-------------------------------|
| VRで使用して                                | いる                            |
| Facebookアカ                             | ウントまた                         |
| はOculusアカ                              | ウントをすで                        |
| にお持ちですか                                | ?                             |
| すでにVRを使用している場<br>既存のアカウントから新しい<br>します。 | 合は、VRアプリと情報が<br>\Metaアカウントに移動 |
| すでにアカウントを                              | を持っている場合                      |
| 新しいアカウン                                | トを作成する                        |
|                                        |                               |

メールアドレスでアカウントを設定

| 年 | ~ | 月 | ~ |
|---|---|---|---|
| B |   |   | ~ |
|   |   |   |   |
|   |   |   |   |
|   |   |   |   |
|   |   |   |   |
|   |   |   |   |

3. 最後にパスワードを設定し、「次へ」を選択します。

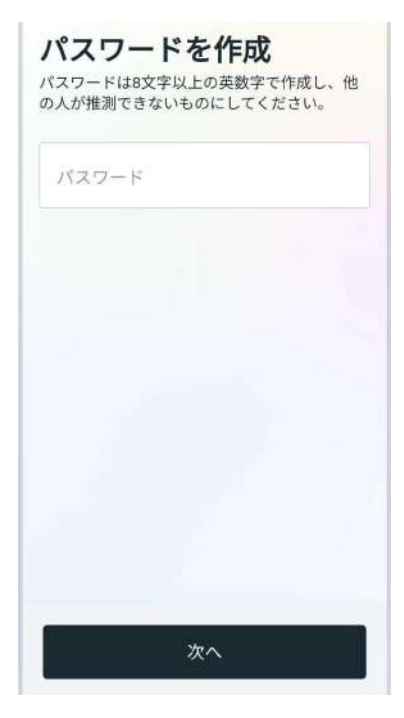

4. 表示されている内容を確認し、「アカウントを作成」を選択します。

| Metaアカウントの作成を完<br>了                                                                 |
|-------------------------------------------------------------------------------------|
| 名前                                                                                  |
| メールアドレス                                                                             |
| パスワード<br>********                                                                   |
| 誕生日                                                                                 |
| あなたのMetaアカウント情報は公開されていません。                                                          |
| Meta Quest製品のリリース、おすすめ、セ<br>ールに関するプロモーションメールを受け<br>取る。                              |
| アカウントを作成することで、Meta利用規約、利用規約<br>の補足条項、Metaプライバシーポリシー、プライバシー<br>ポリシーの補足条項に同意するものとします。 |
| アカウントを作成                                                                            |
| 戻る                                                                                  |

#### **⑧ Meta Horizon**プロフィールを作成する

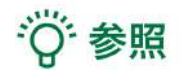

Meta Horizonプロフィールは、VRをはじめ、ウェブブラウザなどで使うソーシャルプロフィールです。自身固有のユーザーネーム、VRで他の利用者に表示されるHorizonネーム、プロフィール写真、アバターなどを選択できます。Meta Horizonプロフィールは、Metaアカウントごとに1つ作成できます。

1. 表示される手順に従ってHorizonネーム・ユーザーネームの設定、プロフィール写真の追加(スキップ可)を し、ログインします。

※ログイン後、Oculus 暗証番号及び決済情報(スキップ可)の入力を求められる場合があります。 ※これ以降の手順(2~3)はスキップ可能な場合があります。

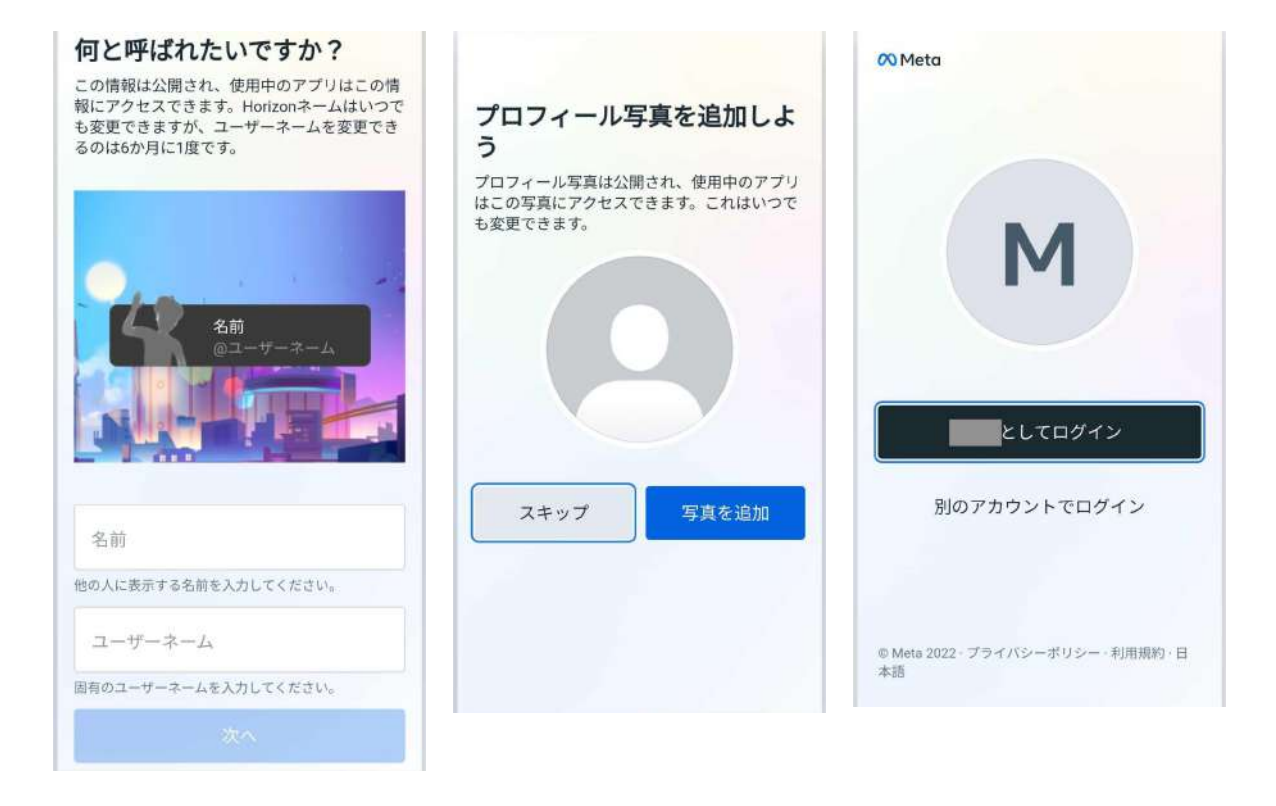

2. プライバシー設定を行います。「全員にオープン / 友人と家族 / 自分1人」のいずれかを選び、「確認」を選択 します。設定内容を確認し、「同意して次に進む」を選択します。

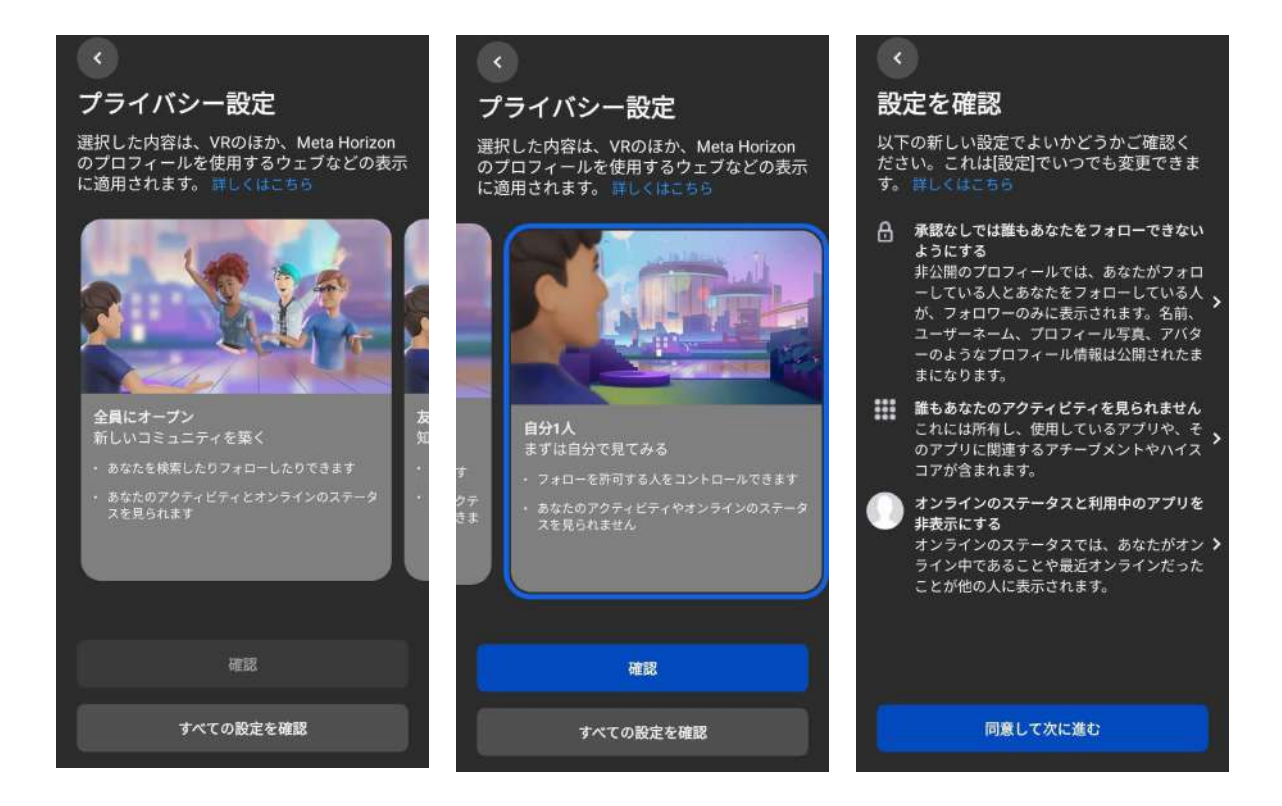

3. 最後にアバターを作成し、プロフィールの設定は完了です。

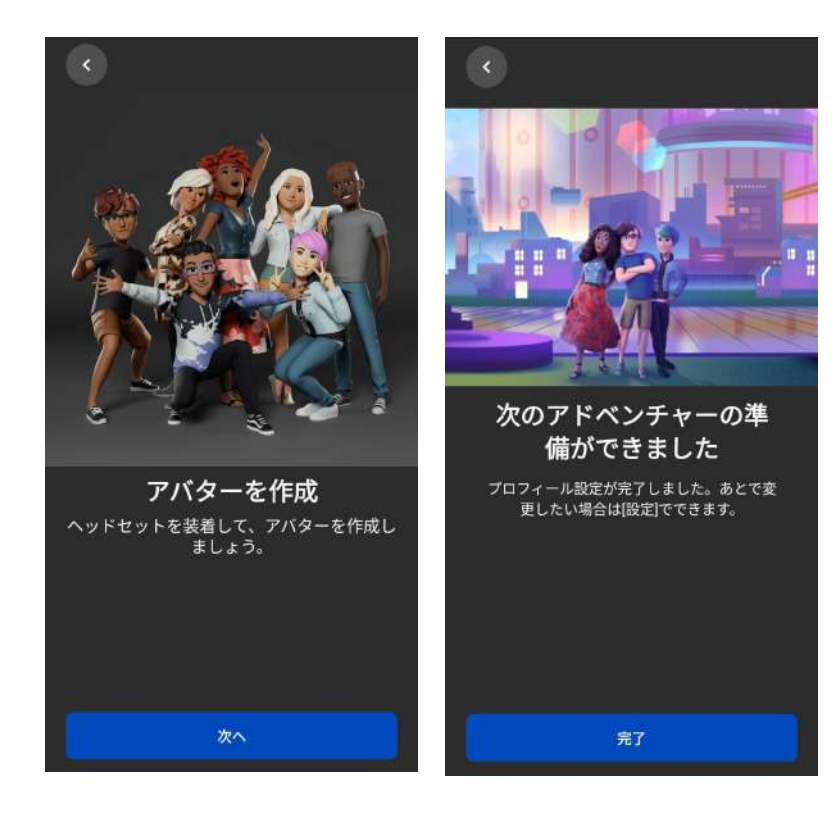

#### ④ Meta Quest とスマートフォンをペアリングし初期セットアップを行う

Meta Quest の電源ボタンを長押しして、Meta Quest を起動します。電源ボタンは、ヘッドセットの右側面にある横長の楕円形のボタンです。

続いて、スマートフォンの Oculusアプリに表示される手順に沿って、セットアップを進めます。

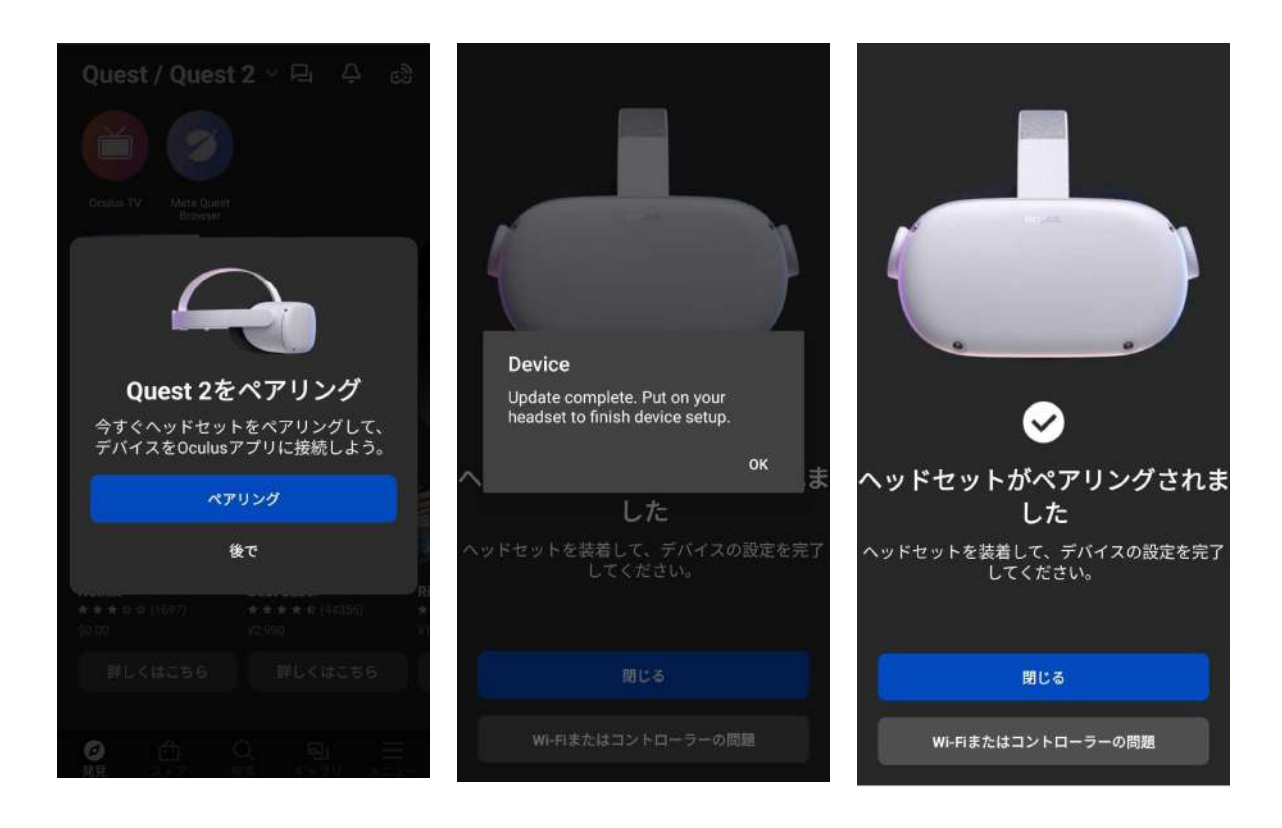

#### 1-2. Metaアカウントの作成(Facebookアカウントで Meta Quest を利用している場合)

## (1) 注意

Facebookのテストユーザー(開発者向けアカウント/メールアドレスのドメイン:tfbnw.net)で Meta Quest を利用している場合は、ヘッドセット本体の初期化が必要です。 詳しくは、<u>info@holoeyes.jp</u>までお問い合わせください。

### ● Facebookアカウントでログインする

1. <u>https://auth.meta.com/websetup/</u> にアクセスし、

「Facebookでログイン」を選択します。

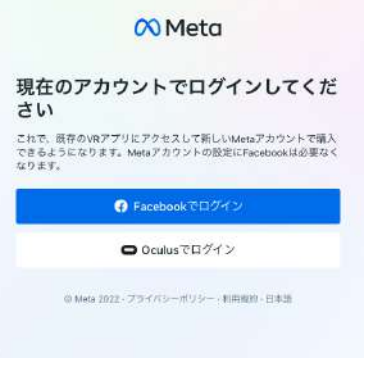

Facebookにログイン

2. メールアドレスとパスワードを入力しログインします。

または、既にFacebookにログインしている場合は、アクセスを許可しま す。

|                  | 8                             |   |
|------------------|-------------------------------|---|
| Meta <i>b</i> ir | 「acebookアカウントへのアクセ<br>を求めています | ス |
|                  | LUT094>                       |   |
|                  | キャンゼル                         |   |

#### ❷ Metaアカウントを設定する

Metaアカウントを設定します。表示されているメールアドレスを確認し、 「次へ」を選択します。 ※このとき表示されているメールアドレスは、Oculusアカウントに登録さ れているメールアドレスです。

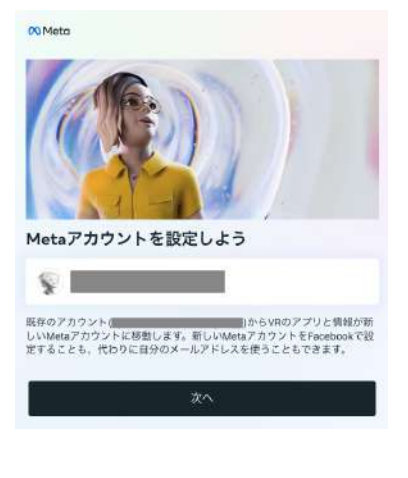

注意

Meta Questのソフトウェアバージョンを最新にしていない場合、右図の 画面が表示されます。古いバージョンのままMetaアカウントに移行をす ると、デバイスの初期化が必要になる可能性があります。<u>必ず</u>、アップ デートを行ってからMetaアカウントを設定してください。

続いて、FacebookでMetaアカウントを設定する(2)-1)か、Facebookを 使用せずにログインするか(2)-2)を選択します。 Facebookアカウントとの連携を解除したい場合は「Facebookを使用 せずにログイン」を選択してください。

#### <

ソフトウェアのアップデートが必要

Metaアカウントにアクセスして出海特徴定へのリセットを避けるには、最新 のソフトウェアモデバイスをアップデートしてください、アップデートが正 常に売了するよう、デバイスが専実に電影とWi-Fiに接続されていることを確 感してください、詳しくはこちら

Cのアップデートが正常に充了しないままで勝行した場合、ヘッドセットを出荷時設定にリセットすることが必要になる場合があります。詳しくはこちら

最新の状態ではないデバイス

Oculus Quest 2

#### <

Facebookで設定するか、Facebookを使用せず にログインするかを選択してください。 どのスプションを選択しても、いなで意たに選人したりダウンロードしたりし たコンテンツには引き組ラクセスできます。 Facebookで勉強する場合 Mirromを使用せずにログインマもした Facebookを使用せずにログイン Facebookデカウントは、アカウントセンターではからいます。また、 Facebookを知ります。オウントセンターでしたするとなくなります。また、 Facebookを使用せずにログイン

☆ 参照

Facebookアカウントの追加や削除は、<u>アカウントセンター</u>でいつでも行 えます。

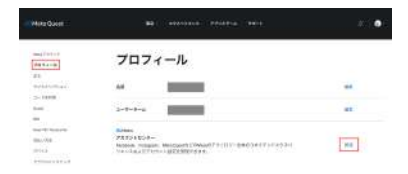

**2-1. Facebook**でMetaアカウントを設定する

ログインしているアカウント情報が表示されるので、
 「次へ」を選択します。

| Facebook                                                                                   |                                                              |
|--------------------------------------------------------------------------------------------|--------------------------------------------------------------|
| これらのアカウント全体の情報が<br>れます。<br>・フォローする友達やアカウントを<br>・あなたや他の人に合わせて広告を<br>ったる中                    | <b>統合され、アカウント間で使用さ</b><br><sup>提案</sup><br>パーソナライズし、そのパフォーマン |
| <ul> <li>、よりパーソナライズされた機能、</li> <li>あなたのアカウントは同じアカウント</li> <li>クスペリエンスを利用できるようにな</li> </ul> | コンテンツ、おすすめ情報を提供<br>センターに追加され。 コネクテッドエ<br>ります。                |
| [設定]でいつでもアカウントの管理ま<br>除されるまでに量大3か閂かかる場合)                                                   | たは削除ができます。情報の統合が解<br>があります。                                  |
| アカウントがアカウントセンター<br>起きること                                                                   | 内の他のアカウントでない場合に                                              |
| Meta製品全体で、情報は弊社のプライ<br>す。                                                                  | (パシーボリシーに沿って使用されま                                            |
| Meta製品全体での情報の使用目的:<br>・ Meta製品の利用者数をより正確に<br>いるのかを把握<br>・ 利用者の安全を確保                        | 計算し、製品がどのように利用されて                                            |
| instagramおよびFacebook全体での情<br>・ バーソナライズされた広告を表示<br>フォーマンスを測定                                | 報の使用目的:<br>し、InstagramあよびFacebookでのパ                         |
| <ul> <li>InstagramとFacebookで、よりパー<br/>ツ、おすすめ情報を提供</li> </ul>                               | ーソナライズされた機能、コンテン                                             |
| Instagramでは、情報を使用してフォ [<br>あります。                                                           | ローするアカウントを提案することも                                            |
| あなたの情報の用途について、詳しく                                                                          | <b>は</b> こちら                                                 |
| キャンセル                                                                                      | 次へ                                                           |

2. 表示されている内容を確認し、「アカウントの設定を完了」を選択しま す。

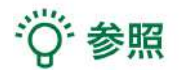

Facebookに登録されていない項目がある場合には、情報の入力を求められます。右図の画面になるまで、順番に情報を入力してください。

| 17 00                |                            |                          |                        |
|----------------------|----------------------------|--------------------------|------------------------|
| 石和                   |                            |                          |                        |
| メールア                 | 5UZ                        |                          |                        |
| パスワー                 | :<br>2ログイン                 |                          |                        |
| 誕生日                  |                            |                          |                        |
| 高位无动Meta7            | カウント情報は公開:                 | されていません。                 |                        |
| アカウントを取り<br>リシー、プライ/ | ETることで、MetaF<br>Cシーポリシーの補助 | 同葉的、可用葉的の数<br>条項に同意するものと | 設定時、Metaブライバシー<br>します。 |
|                      | アカウ                        | ントの設定を完了                 | r.                     |
|                      |                            |                          |                        |

1. Metaアカウントのパスワードを作成します。「次へ」を選択すると、 Oculusアカウントに登録されているメールアドレス宛に6桁の認証コー ドが送信されます。

| <                                                        |               |
|----------------------------------------------------------|---------------|
| Metaアカウントの新しいパスワー                                        | -ドを作成         |
| Facebookを使用してログインできなくなるため、アカ<br>ードを作成する必要があります。          | ウントの新しいパスワ    |
|                                                          |               |
| 次へ                                                       |               |
| <b>認証コードを入力</b><br>新しいパスワードを作成するには、<br>effのコードを入力してください。 | に送信された        |
|                                                          |               |
| コードが届かなかった場合                                             |               |
|                                                          |               |
| Metaアカウントの認証コード(BB)#Warks                                | <b>0</b> 6    |
| 1000 - 1000 -                                            | enense) è 🔸 j |
| 00 Meta                                                  |               |

2. メールで認証コードを確認し、入力します。

3. パスワードを設定し「次へ」を選択します。

#### 

Metaアカウントのパスワードを作成しましょう パスワードはBX字以上の英意字で作成し、他の人が推測できないものにしてください。

| パスワード |    |
|-------|----|
|       | \$ |

4. 表示されている内容を確認し、「アカウントの設定を完了」を選択しま す。

| 名前                   |                                                               |
|----------------------|---------------------------------------------------------------|
| メールアドレ               | -z                                                            |
| バスワード                |                                                               |
| 诞生日                  |                                                               |
| 5なたのMetaアカ           | ウント情報は公開されていません。                                              |
| カウントを設定す<br>シー、プライバシ | ることで、Meta利用度的、利用度的の稀足条項、Metaプライバシー:<br>ーポリシーの稀定条項に開意するものとします。 |
|                      | アカウントの設定を完了                                                   |

戻る

#### ❸ デバイスを設定する

Metaアカウントの設定が完了すると、ヘッドセットにコードが表示されます。

<u>https://www.meta.com/device</u> にアクセスし、コードを入力後、「デバ イスを接続」を選択します。

接続後ヘッドセット上で同期が行われ、ヘッドセットの再起動が始まります。

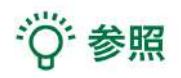

ー定時間経過すると、ヘッドセットに表示されているコードは無効になり ます。その場合は、再度コードを生成してください。

| デバイスに表示されて<br>ください          | いるコードを入力し                                 | τ    |
|-----------------------------|-------------------------------------------|------|
| コードを入力                      |                                           |      |
| -<br>信頼できるソースからのコードのみ<br>場合 | 」使用してください。 ヘルプが必要                         | Eta; |
| 7184                        | 2.至陽鏡                                     |      |
| @ Meta 2022 - プライバン         | - ボリシー・利用規約・日本語                           |      |
|                             |                                           |      |
|                             |                                           |      |
| 70 Meta                     |                                           |      |
|                             |                                           |      |
|                             |                                           |      |
| テハイ 人か透                     | 「祝されました」<br>「セットに戻ることができます。               |      |
| A 1000 1000 100 100         |                                           |      |
| W WEIGHT CONTRACTOR         | THE P P P P P P P P P P P P P P P P P P P |      |
|                             |                                           |      |
|                             |                                           |      |
|                             |                                           |      |

#### ④ Meta Horizonプロフィールを作成する

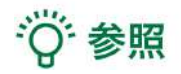

Meta Horizonプロフィールは、VRをはじめ、ウェブブラウザなどで使うソーシャルプロフィールです。自身固有のユーザーネーム、VRで他の利用者に表示されるHorizonネーム、プロフィール写真、アバターなどを選択できます。Meta Horizonプロフィールは、Metaアカウントごとに1つ作成できます。

1. Meta Horizonプロフィールとプライバシー設定を確認します。Horizonプロフィールの表示方法や名前の追加など、表示される手順に従って設定します。

|                                                                                                    | <                                                                                                    |                                                                                                    |
|----------------------------------------------------------------------------------------------------|----------------------------------------------------------------------------------------------------|----------------------------------------------------------------------------------------------------|
|                                                                                                    | どのように表示されたいですか?<br>気達があなたを見つけやすくなるように、同じアパターとプロフィールを使<br>用したい場合は同時してください。この情報は公開され、使用中のアプリは<br>この情報にアクセスできるようになります。<br>現在のプロフィール情報を維持する | Horizonプロフィールに名前を追加<br>呼びるを選択できます。ユーザーネーム ( ) は保持されますが、こ<br>れば面白の名前である必要はなく、いつても変更できます。                                                                                                    |
| <ul> <li>• 001/020</li> <li>• 1</li> </ul>                                                                                                    | 別のブロフィールと同期します。次のステップですべてのブロフィールを感認できます。                                                                                                | 8.0                                                                                                    |
| OculusのプロフィールがHorizonでも使われて<br>います                                                                                                    | Facebook                                                                                                    | 公園・使用中のアプリはあなたのHerlionネームにアクセスできます。                                                                                                    |
| Metaアカウントはログインに使用され、Meta Horizenプロフィールはあなた<br>がどのように表示されるかを放定します。Ocolusのプロフィール開発を引き<br>施を使用でき、ロクスペリエンクなよりワーシャルに考えかの新しいオブ<br>ションも追加されています。Meta Horizonとは | ZA:                                                                                                    | un and an and a second second s |
| <u>x^</u>                                                                                                    |                                                                                                    |                                                                                                    |

2. プライバシー設定の手順は、本手順書「1-1. Metaアカウントの作成(Meta Quest を初めて利用する場合)」 の「③ Meta Horizonプロフィールを設定する」と同様です。

## 2. Holoeyes Edu アプリケーションのインストール

Meta Quest を Wi-Fi に接続し、ホーム画面のストアアイコンを選択します(左下図)。 検索窓に「holoeyes edu」※と入力し、ページ下部「App Lab(1件)」の「アプリを見る」を選択します(右下図)。 ※ "holoeyes" と "edu" の間にスペース入力が必要です。英字は大文字・小文字どちらでも構いません。

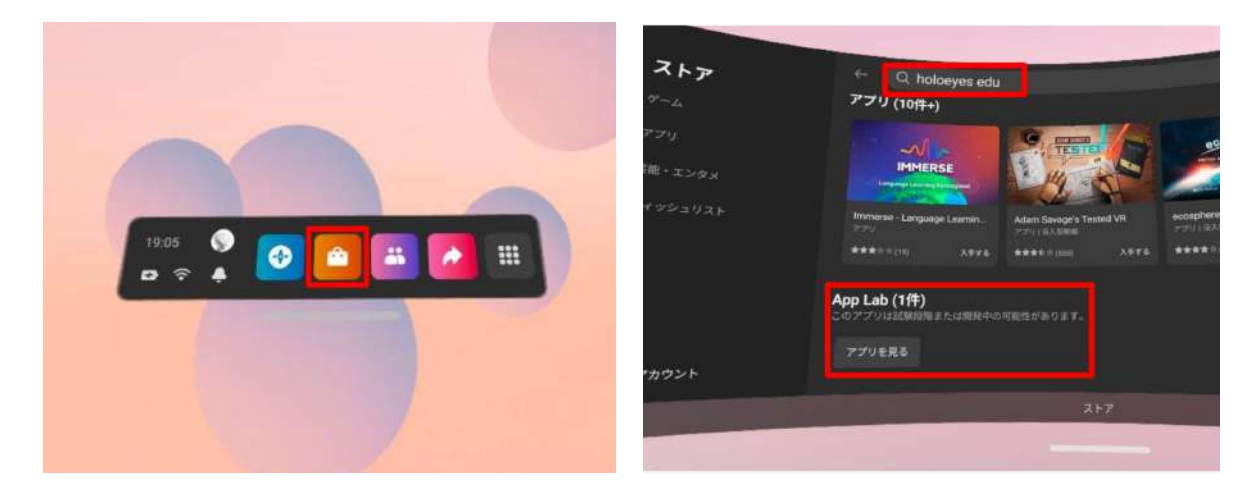

アプリを選択し(左下図)、次に「詳細を見る」を選択します(右下図)。

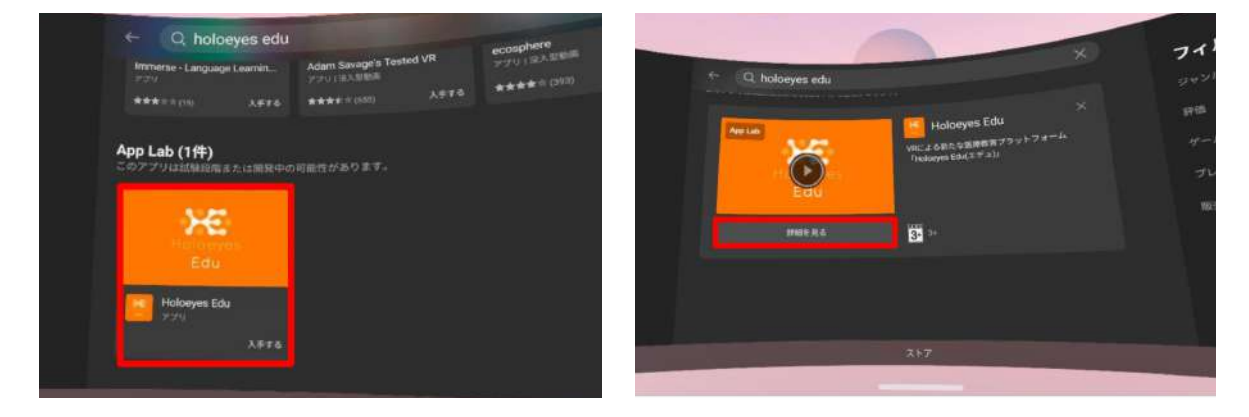

App Labでアプリを入手する際の注意事項が表示されます。確認の上「OK」を選択し(左下図)、続いて「入手する」を選択してください(右下図)。

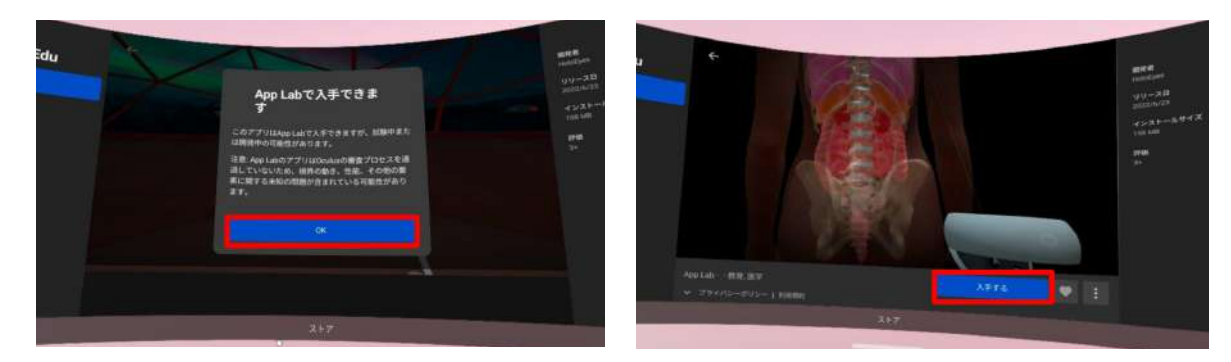

アプリケーションのインストールが完了すると、「スタート」ボタンが表示されます。「スタート」を選択し、アプリ ケーションを起動します。

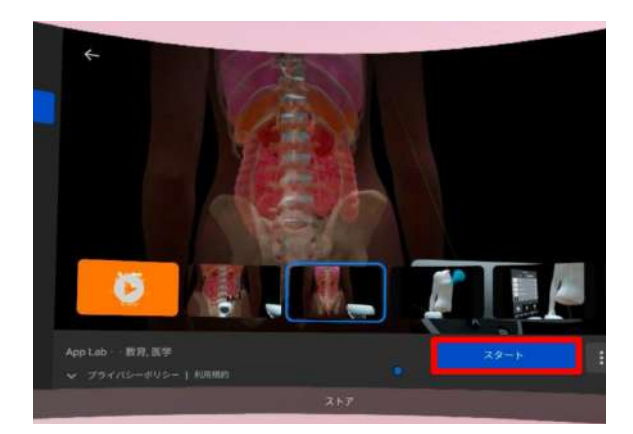

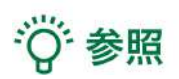

「App Lab」は Meta Quest 向けの公式ストア(Oculus Store)外アプリ配信システムです。「App Lab」ポリシー への準拠とApp Labの審査を経て、Holoeyesアプリケーションを配信をしています。